## Manual – Link de Pagamento Call Center

Foram criados dois campos no atendimento:

Pagto Link - Que indica se o atendimento será pago via link de pagamento ou não, automaticamente quando preencher este campo o cliente receberá o link de pagamento via whatsapp.

| Outras Ações 🗸 Cancelar | Salvar |
|-------------------------|--------|
|                         |        |
|                         |        |
| Empresa                 |        |
|                         |        |
| Pagto Link              |        |
| 2 - Não                 |        |
|                         |        |
| Tp Liberacao            |        |
| 2 - Libera por Pedido 🔹 |        |
|                         |        |
| Dt. Entrega             |        |
| 20/07/2022 2            |        |

Link p Email – Indica se o cliente deseja receber o link além de whatsapp também por e-mail.

| Ate      | endimento     |
|----------|---------------|
|          |               |
|          | Atendimento * |
|          | ABNGLY        |
| <b>N</b> | Data          |
| ≜Ĩ       | 20/07/2022    |
| Ď        | Link p Email  |
|          | 2 - Não       |
| Ê        | Local Saida   |
|          |               |
| <b>i</b> |               |

Link Pagamen – Campo onde é armazenado o link assim que gerado pela pagar.me

| eracao *            |                           |
|---------------------|---------------------------|
| - Venda Faturamento |                           |
| alentia a t         |                           |
| r keung *           |                           |
| - Loja              | •                         |
| л<br>-              | * <b>keting *</b><br>Loja |

Agora sobre os detalhes, toda vez que for realizado um atendimento com o campo de link como "Sim", o sistema seguirá duas regras:

|         |                                                              | 4 - Venda Loja |
|---------|--------------------------------------------------------------|----------------|
| 5       | Tipo Frete *                                                 | Marketing *    |
| ]       | F - FOB                                                      | 1 - Loja       |
|         | TOTVS                                                        | Aumento Kit    |
| Unidade | Não é permitido realizar uma venda loja para link de pagamen | to!            |
| μ       | <u>Qk</u>                                                    |                |
| L. L.   |                                                              |                |
|         |                                                              |                |
|         |                                                              |                |

1- O sistema não permitirá realizar venda loja, apenas venda faturamento apresentando a seguinte mensagem:

2- As formas de pagamentos válidas para link é apenas cartão de débito (CD) ou cartão de crédito (CC), caso preencher qualquer forma de pagamento diferente apresentará o erro abaixo:

|         | Tipo Frete | *                                                       | Marketing *  |
|---------|------------|---------------------------------------------------------|--------------|
|         | F - FOB    | Ψ                                                       | 1 - Loja     |
|         | TOTVS      |                                                         | %Aumento Kit |
|         |            |                                                         | 0,00 🧇       |
| Unidade |            | Forma de pagamento R\$ inválida para pagamento em link! | Filial Res   |
| RL      |            |                                                         | 25,50 0001   |
|         |            | OK                                                      |              |
|         |            |                                                         |              |
|         |            |                                                         |              |

Após o atendimento finalizado com todas as informações preenchidas corretamente, será enviado para a pagar.me a solicitação do link, isso de forma automática depois do pedido gerado.

Caso o pedido tenha sido gerado e não tem preenchido o campo de link temos duas possibilidades, necessita de alguma liberação de workflow ou o cadastro de cliente não está com os campos devidamente preenchido.

| Dados Cadastrais  |             |               |              |
|-------------------|-------------|---------------|--------------|
| Codigo*           | Loja*       | Fisica/Jurid* | Dt.Aber/Nasc |
|                   |             | J - Juridica  | 11           |
| CNPJ/CPF*         | N Fantasia* | Nome*         |              |
|                   |             |               |              |
| Endereco*         |             | Complemento   | Bairro*      |
| Cd Municipio*     | Municipio*  |               |              |
| Q                 | Mancipo     |               | ۹            |
| Pais*             | Descr. Pais | Contato       | E-Mail       |
| ٩                 |             |               |              |
|                   |             |               |              |
| Outros            |             |               |              |
| Ramal             | DDD Cel     | Celular 1ª    | Whatsapp?    |
|                   |             |               | S - Sim      |
| Nome Vend         |             | Natureza*     |              |
|                   |             | 1120100001 Q  |              |
| 1                 |             |               |              |
| Dados Financeiros |             |               |              |
| Banco 1           | Banco 2     | Cep de Cobr.  | End.Cobranca |
|                   |             |               |              |
| Mun, Cobr.        | Uf de Cobr. | 1a Compra     | Ult. Compra  |
|                   |             |               |              |

Campos importantes:

O endereço para gerar o Link, faço a busca pelo endereço de cobrança, então no momento de cadastrar tomar cuidado.

O link gerado seguirá a condição de pagamento que você informou no atendimento, se colocou cartão de crédito em 6x então o link só terá essa opção, para não tem diferenças entre atendimento e financeiro.

Outro ponto importante é que todo atendimento que for pagamento de link nasce bloqueado no workflow com a regra 33 – Nova regra criada, onde só aprovada mediante ao retorno da pagar.me não podendo fazer aprovações manuais.

| 0001 | 22 | NEVISAO DE MANGEM              | On  | COMENAS    |  |
|------|----|--------------------------------|-----|------------|--|
| 0001 | 23 | SOL.COMPRAS (COMPRADOR)        | OK  | COMPRAS    |  |
| 0001 | 25 | CANCELAMENTO SC COMPRAS        | OK  | COMPRAS    |  |
| 0001 | 28 | BONIFICACAO/AMOSTRA/BRINDE/ENT | ок  | FISCAL     |  |
| 0001 | 29 | VENDA FORA DO ESTADO           | OK  | FISCAL     |  |
| 0001 | 30 | VENDAS E-COMMERCE              | ок  | ECOMMERCE  |  |
| 0001 | 31 | MARK-UP MINIMO 30% FORA DE SP. | ок  | GER VENDAS |  |
| 0001 | 32 | ENTREGA FUTURA                 | OK  | FINANCEIRO |  |
| 0001 | 33 | LINK DE PAGAMENTO              | LIK | FINANCEIRO |  |
| 4    |    |                                |     |            |  |

O cliente receberá um whatsapp desta maneira:

Olá, JOSE CARLOS FERRARI, Tudo bem? Aqui é o Setor Financeiro da Santil. Segue link para pagamento do orçamento número ABNGLY no valor de R\$ 25,50 no cartão de crédito sem parcelas. Para acessar, entre em https://api.pagar.me/checkout/v1/orders/chk\_YlbvQmOtEtZaq5k4 Dúvidas contate. Um abraço, **Santil - Tudo em material elétrico e iluminação**. Observação: Apenas para seu conhecimento o link tem uma validade de 120 minutos antes de expirar. Fique atento ao prazo!!

Nosso Site : www.santil.com.br

16:16

Caso o cliente não receba o link de pagamento, criamos um botão para reenviar o link no call center:

| Histórico                 | Monitor de PV e SC       | Įmp. Comprvante Pagto           |
|---------------------------|--------------------------|---------------------------------|
| <u>A</u> tende            | <u>S</u> tatus Separação | <u>C</u> onsul. Pontos (Brindes |
| <u>O</u> rçamento Simples | Reenviar Link Pagto      |                                 |

Caso você perceba que o atendimento está errado e o cliente ainda não fez o pagamento, o vendedor poderá "Alterar" o atendimento, isso irá mandar um cancelamento para a pagar.me e o cliente receberá a seguinte mensagem, após isso apenas baixe o atendimento novamente com os ajustes:

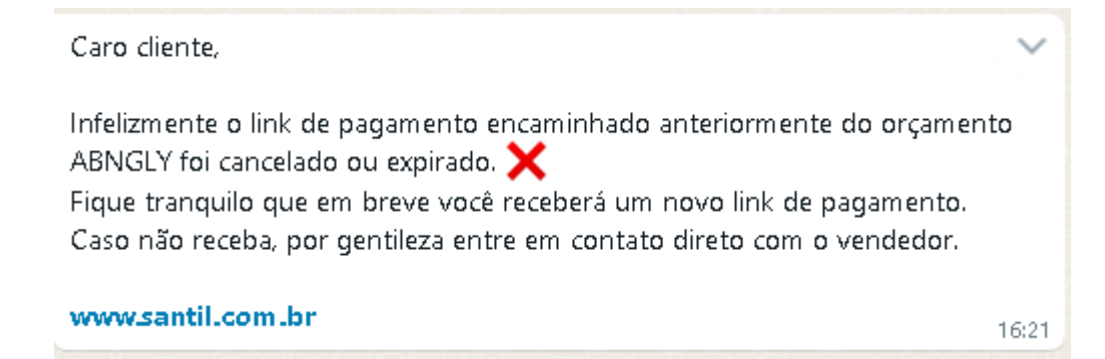

Agora vamos seguir com o processo normal, o cliente recebe o link e realiza o pagamento. O sistema automaticamente realizará as liberações da regra dele 33 e da regra 23 e 24 que são referentes a solicitação de compras, pois elas só devem ser liberadas depois do atendimento pago.

Além de receber também uma mensagem pelo whatsapp de pagamento aprovado com sucesso:

OIá, JOSE CARLOS FERRARI,

Acabamos de receber a confirmação que seu link de pagamento referente ao orçamento ABNGLY foi aprovado com sucesso. 🔽

Estamos felizes em te-lô como nosso cliente, então não perca as novidades em nosso site. 💞

| www | v.santil.com.br                  |                |         | 16   | 627   |
|-----|----------------------------------|----------------|---------|------|-------|
| +iu | cluir Atterar <u>V</u> isualizar | Outras Ações ▼ |         |      |       |
|     | Filial                           | Atendimento    | Cliente | Loja |       |
| ۲   | 0001-MARGINAL TIETE              | ABNGLY         | 662BJI  | 00   | 32.42 |
|     | 1                                |                |         |      |       |

Já seguindo os processos de separação e faturamento do pedido.

Vou simular uma situação agora onde o cliente realiza o pagamento, mas não tivemos o retorno da pagar.me de pago, deixando o atendimento com a legenda amarela de pendente do workflow.

| + <u>I</u> ncl | luir   | , <u>∕</u> tterar | ⊻isualizar | <u>O</u> utras | Ações 🔻     |           |    |
|----------------|--------|-------------------|------------|----------------|-------------|-----------|----|
|                |        | F                 | ilial      | ► .            | Atendimento | ▶ Cliente | •  |
| 0              | 0001-1 | MARGINAL TIET     | Ē          | ABN            | GLY         | 662BJI    | 00 |
| •              | 0001-1 | MARGINAL TIET     | E          | ABN            | GLZ         | 662BJI    | 00 |

Neste caso realizei o pagamento e não tive o retorno, o vendedor deverá entrar em contato com o gerente, para que o mesmo dentro da rotina de liberação de workflow realize a consulta direto no portal de pagamento, por outro botão que criamos lá:

| н | istórico de | o Workflow    |                               |         |             |        |        |
|---|-------------|---------------|-------------------------------|---------|-------------|--------|--------|
| 1 | Aprovar     | ⊻isualizar    | Outras Ações 🔹                |         |             |        |        |
|   |             | Filial        | <u>P</u> esquisar<br>Rejeitar | Emissao | Hrs Emissao | Þ      | Cod. ( |
| • | 0001-MA     | ARGINAL TIETE | Pro <u>d</u> utos             | 7/2022  | 16:38:44    | 662BJI |        |
| 0 | 0001-MA     | ARGINAL TIETE | Atendimento                   | 7/2022  | 16:38:44    | 662BJI |        |
| 0 | 0001-MA     | ARGINAL TIETE | Consulta Link Pagar.me        | 7/2022  | 16:38:44    | 662BJI |        |
| 0 | 0001-MA     | ARGINAL TIETE | Imprimir Browse               | 7/2022  | 16:38:44    | 662BJI |        |
| • | 0001-MA     | ARGINAL TIETE | 20/                           | 07/2022 | 16:38:44    | 662BJI |        |
| 0 | 0001-MA     | ARGINAL TIETE | 20/                           | 07/2022 | 16:38:44    | 662BJI |        |
| • | 0001-MA     | ARGINAL TIETE | 20/                           | 07/2022 | 16:38:44    | 662BJI |        |
| 0 | 0001-MA     | ARGINAL TIETE | 20/                           | 07/2022 | 16:38:44    | 662BJI |        |
|   | 0001-MA     | ARGINAL TIETE | 20/                           | 07/2022 | 16:38:44    | 662BJI |        |

Quando o gerente posicionar no atendimento que deseja consultar e pressionar o botão, apresentará a seguinte mensagem:

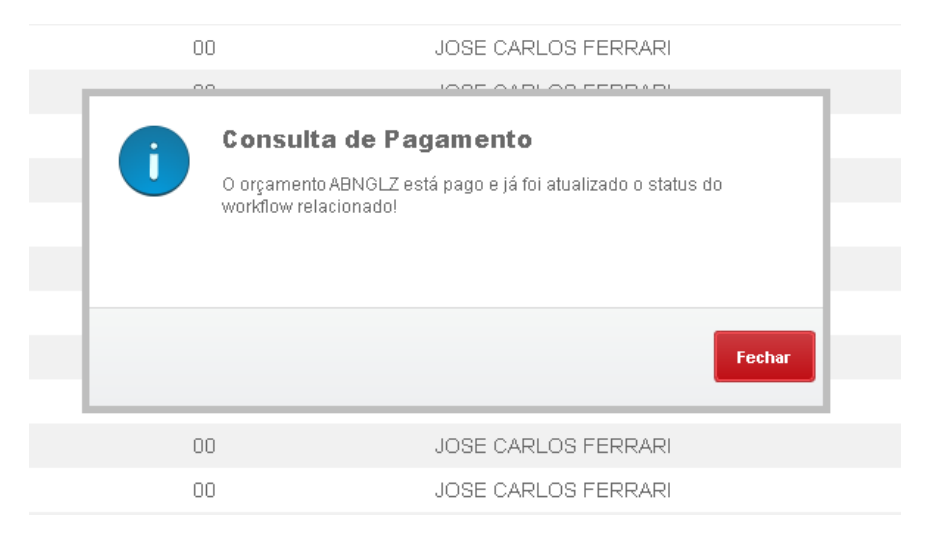

Quando retornar no atendimento, ele estará liberado:

| Telev | vendas:               | Exibir Todo           | s -           |             |           |
|-------|-----------------------|-----------------------|---------------|-------------|-----------|
| +inc  | luir / <u>A</u> ttera | ar <u>V</u> isualizar | <u>O</u> utra | s Ações 🔍 🔻 |           |
|       |                       | Filial                | •             | Atendimento | ► Cliente |
| 0     | 0001-MARGINAL         |                       | ABN           | NGLY        | 662BJI    |
| •     | 0001-MARGINAL         |                       | ABI           | NGLZ        | 662BJI    |
|       |                       |                       |               |             |           |

Qualquer dúvida encaminhar para o <u>helpdesk@santil.com.br</u> ou ligar no 7001.